| - 0 Q                                                                                                    | 🗢 () <b>(</b> ) T                                                        | e e                                                                          |
|----------------------------------------------------------------------------------------------------|--------------------------------------------------------------------------|------------------------------------------------------------------------------|
|                                                                                                    | Journal Processing                                                       |                                                                              |
| Batches Eakh Control                                                                                           | For capture, society, overy envirementing<br>of Josense and Transactions |                                                                              |
| Find Document Number Guerr                                                                                     | Journal Capture and Posting<br>double-club particle to perform           | Favoritest -<br>Load Favorite Journals<br>Make Favorites Lis                 |
| Cheque Number Guere<br>Osneris Transaction Quere<br>Anis Defeted before Posting<br>Anis Unicoded after Posting | 1                                                                        | Load MY options only:<br>Optional Latter<br>Cash Book                        |
| Corrections                                                                                                    |                                                                          | AC Creation<br>AP Creation<br>Stud<br>Job Costine<br>Accounting Contor       |
| Capture Controls<br>Hash Totals<br>Authority Costs<br>Default int Sub Accts                                    |                                                                          | Load ALL options:<br>Constillation<br>Cast Book<br>AF District<br>MC Control |
| Custom                                                                                                    |                                                                          | Stock<br>Job Costinu                                                         |

Slide notes: The mini table in the centre of the Journal Menu is the launch pad for Journals to perform, and usually we have the Journal Options here that we wish to work with.

| $= 0 \alpha$                                                                                                    | • 0 « »                                                                  | (i) (v)                                                                      |
|----------------------------------------------------------------------------------------------------|--------------------------------------------------------------------------|------------------------------------------------------------------------------|
|                                                                                                    | Journal Processing                                                       |                                                                              |
| Batches<br>Batch Control                                                                                         | For capture, pooling, query ensireporting<br>of Journey and Transactions | 6                                                                            |
| Find E                                                                                                    | Journal Capture and Posting<br>double-click journal to perform           | Favoritest -<br>Load Favorite Journals<br>Make Favorites List                |
| Chreate Number Quere<br>Operatin Transaction Quere<br>ants Osisted before Posting<br>ants Unicoded after Posting | 1                                                                        | Load WY options only: -<br>Consultation<br>Cash Book<br>AB Ostions           |
| Corrections                                                                                                    |                                                                          | AP Creations<br>Stack<br>Job Costina<br>Accounting Control                   |
| Capture Controls<br>Hash Totals<br>Authorite Costs<br>Default int Sub Accts                                      |                                                                          | Load ALL options:<br>General Ledger<br>Cash Blok<br>AB Option<br>(SC Conduct |
| Custom                                                                                                    |                                                                          | Stock<br>Stock<br>Job Costing<br>Accounting Costing                          |

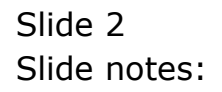

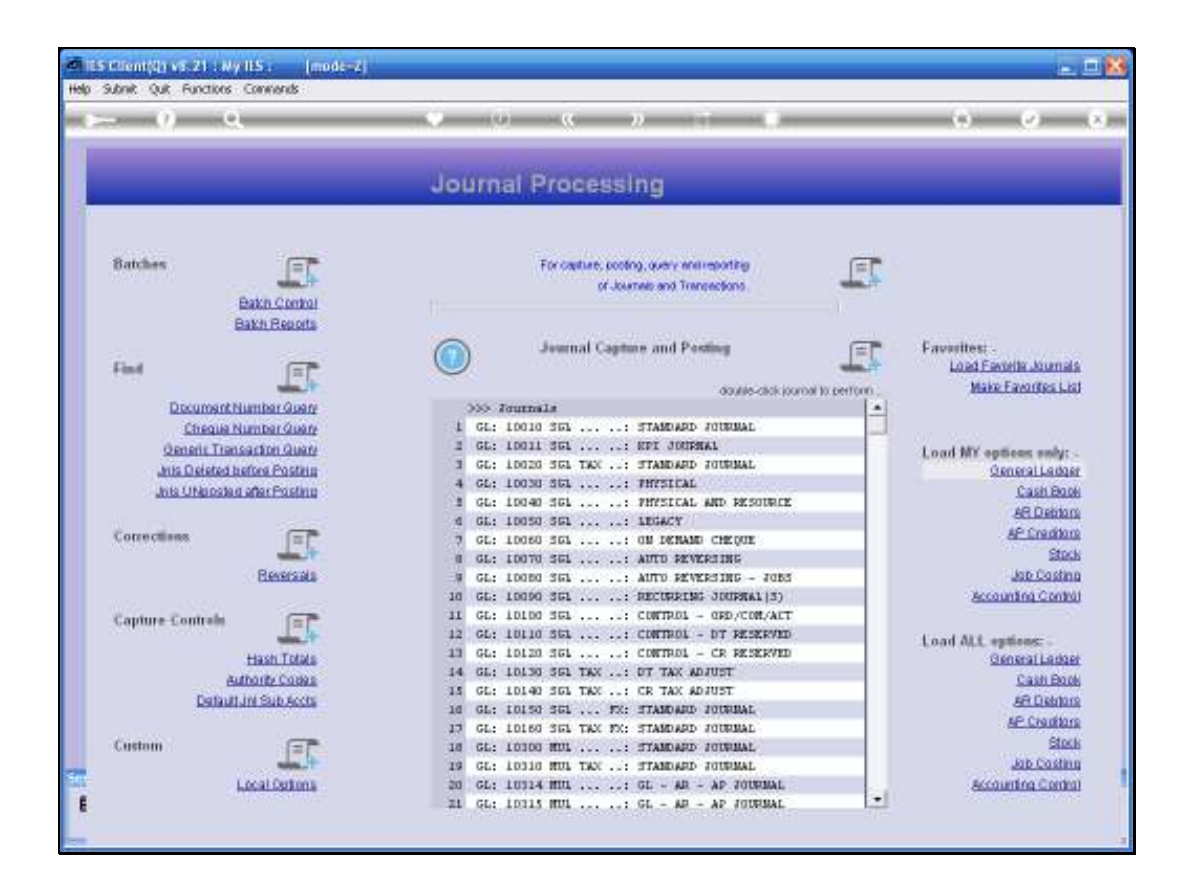

Slide notes: There are multiple ways of loading Journal Options, and when we have Journal Options listed on the launch pad, then the system will remember the last Options that we have had here. So if we leave the Journal Menu then the same Options will be automatically present next time we return to the Journal Menu.

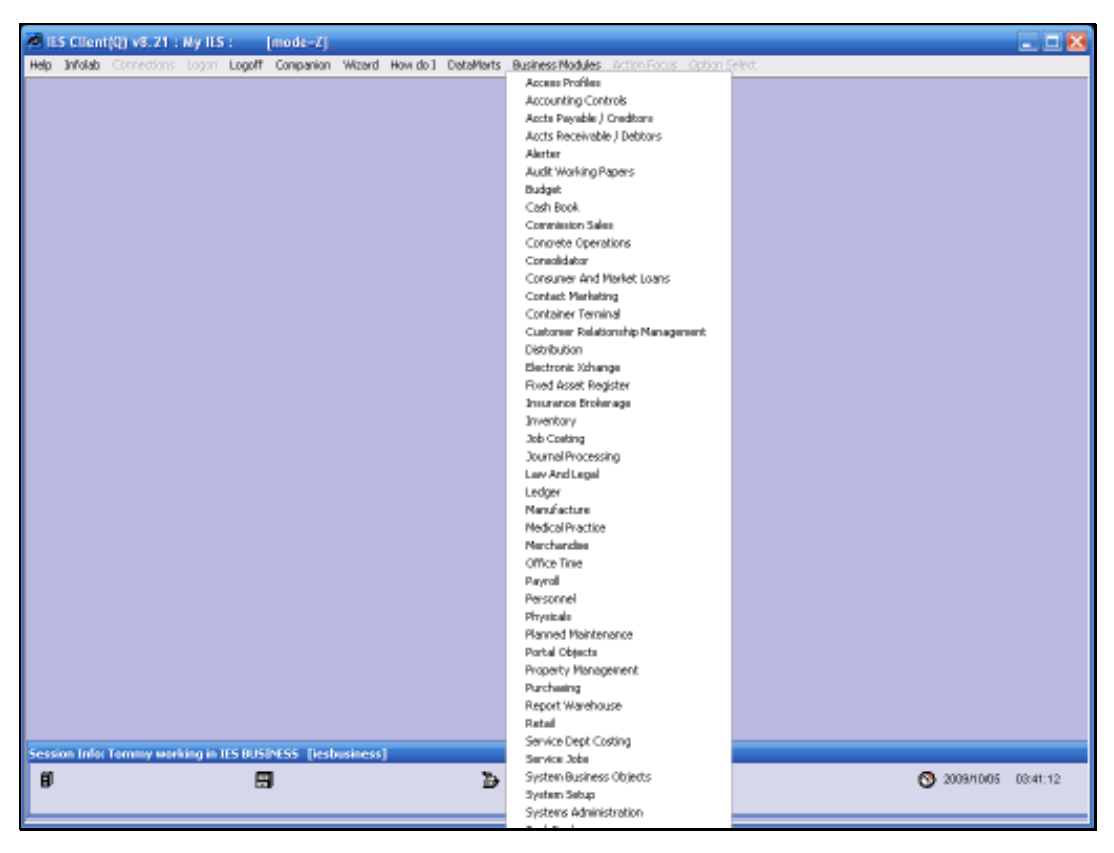

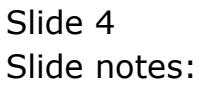

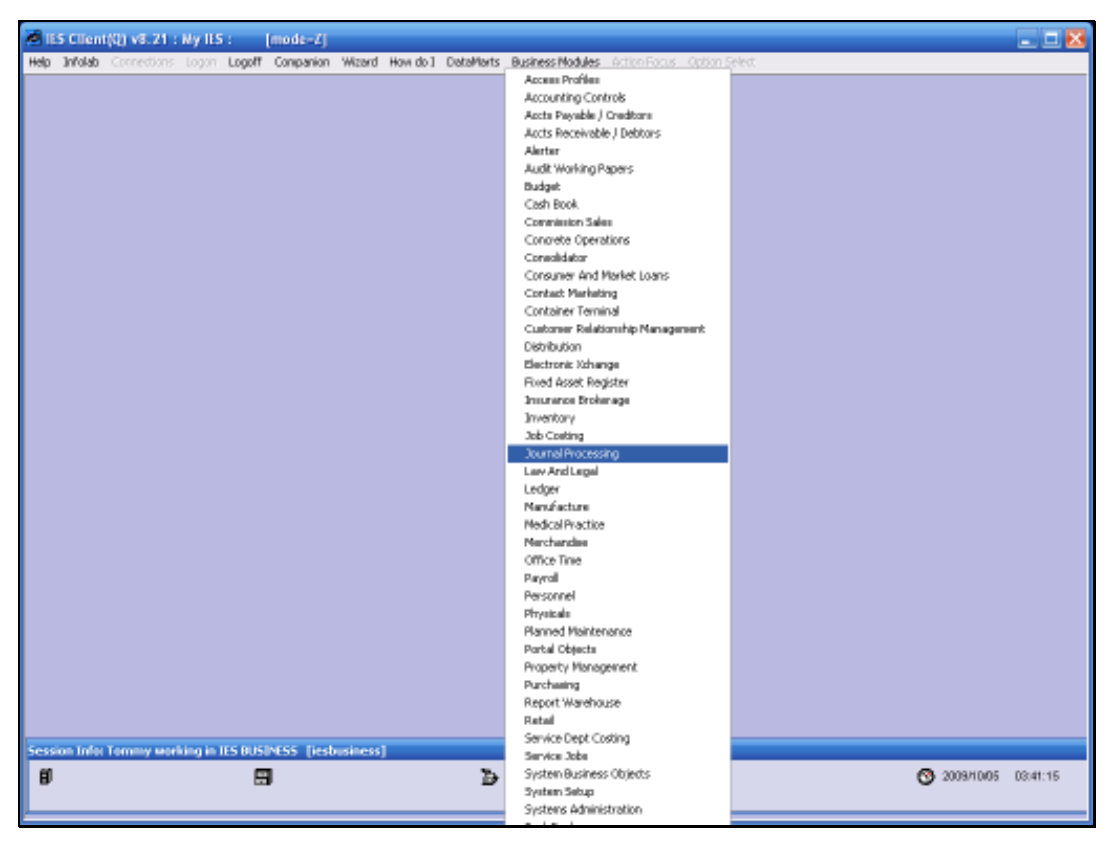

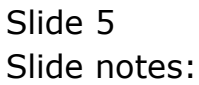

| - 0 9                                                                                        | • (i) <b>a</b> n (i) <b>b</b>                                                                                                    | 0.0                                                              |
|----------------------------------------------------------------------------------------------|----------------------------------------------------------------------------------------------------|------------------------------------------------------------------|
|                                                                                              | Journal Processing                                                                                                    | _                                                                |
| Batches                                                                                      | For capture, pooling, query whitreporting<br>of Joarnals and Transactions                                                                 |                                                                  |
| Find T                                                                                       | Jeannal Capitore and Posting                                                                                                    | Favorites: .<br>Load Favorite Journal:<br>Make Favorites Lis     |
| Document Number Query<br>Cheque Number Query                                                 | SSS Journals<br>1 GL: L010 SEL: STAMDARD JOURNAL                                                                                          |                                                                  |
| Generic Transaction Guerry<br>Julia Deleted before Posteria<br>Julia UNacided after Posteria | 3 GL: LODID SEL: THY SOURAL<br>4 GL: LODID SEL: THYSICAL<br>3 GL: LODID SEL: THYSICAL AND RESOURCE                                        | Load MY optices only:<br>General Letter<br>Cash Boo<br>AR Debtor |
| Corrections                                                                                  | d GL: 10553 SEL: 1054CV<br>7 GL: 10580 SEL: ON DENAME CHEQUE<br>8 GL: 10570 SEL: ANTO REVERSING<br>9 GL: 10580 SEL: ANTO REVERSING - JOES | AP Creditor<br>Stock<br>Job Costine                              |
| Capture Controls                                                                             | 10 GL: L0090 SGL: RECURRING JOURNAL(3)<br>11 GC: L0100 SGL: CONTROL - ORD/CONTACT<br>12 GC: L0100 SGL: CONTROL - DT SERVICE               | Accounting Contro                                                |
| Hash Totals<br>Authority Codes                                                               | 13 GL: LOLZO JGL: CONTROL - CR PREREVED<br>14 GL: LOLZO JGL TAX: DT TAX ADJUST                                                            | Load ALL remons: -<br>General Ledoe<br>Cash Book                 |
| Default Jin Sub Accts                                                                        | 15 GC: 10140 JGL TAK CR TAX ADJUST<br>16 GL: 10150 JGL FX: STANDARD JOTHDAL<br>17 GC: 10160 JGL TAX FX: STANDARD JOTHDAL                  | AR Dakton<br>AP: Crastion                                        |
| Custom                                                                                       | 10 GL: 10100 HDL: STANDARD JOURNAL<br>19 GL: 10110 HDL TAX STANDARD JOURNAL                                                               | Stoci<br>Jab Costini                                             |
| Local Options                                                                                | 19 GL: 10314 HUL GL - AR - AP TOURNAL<br>20 GL: 10314 HUL GL - AR - AP TOURNAL                                                            | Job Cos<br>Accounting Cor                                        |

Slide notes: And we see that we have the same Options now as when we left the Journal Menu.

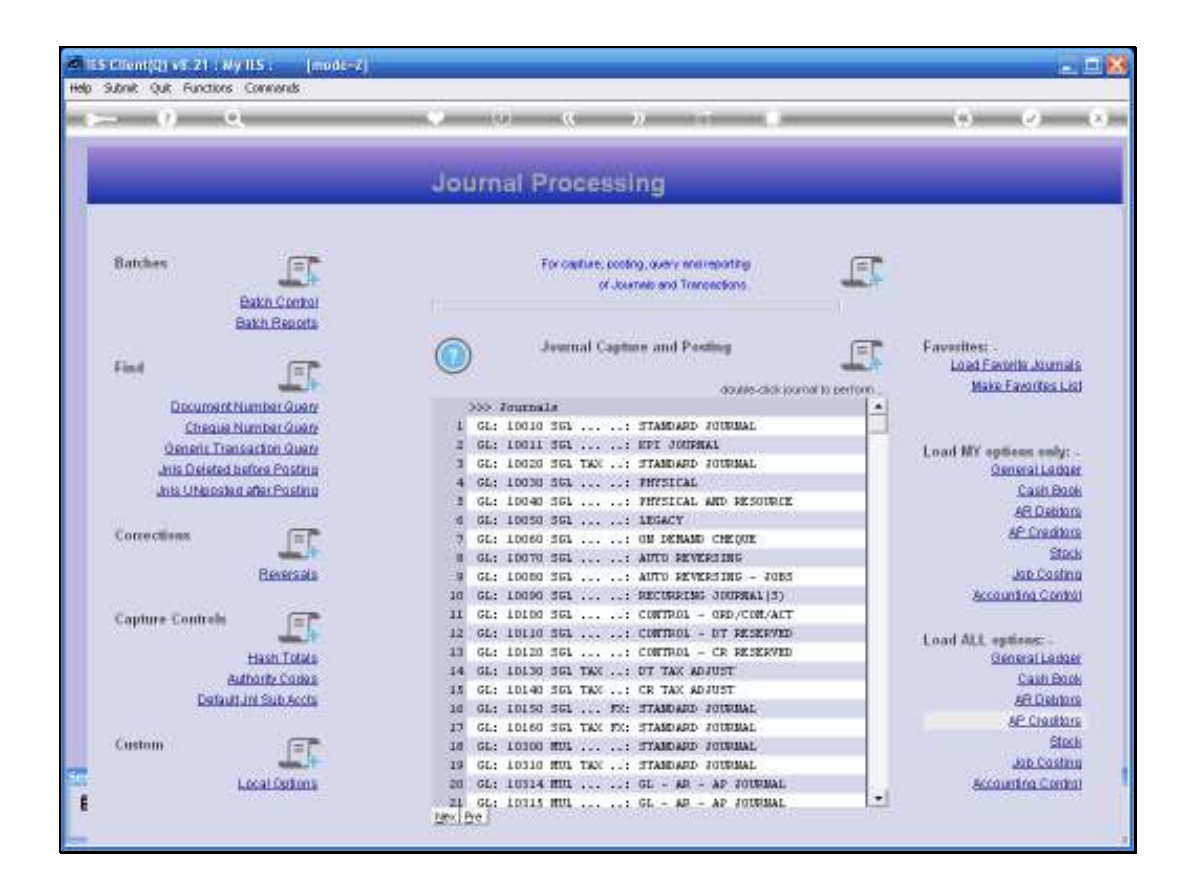

Slide notes: Every User has a set of Journals that he or she performs more often than others, and a User can make a Favorites List of Journal Options.

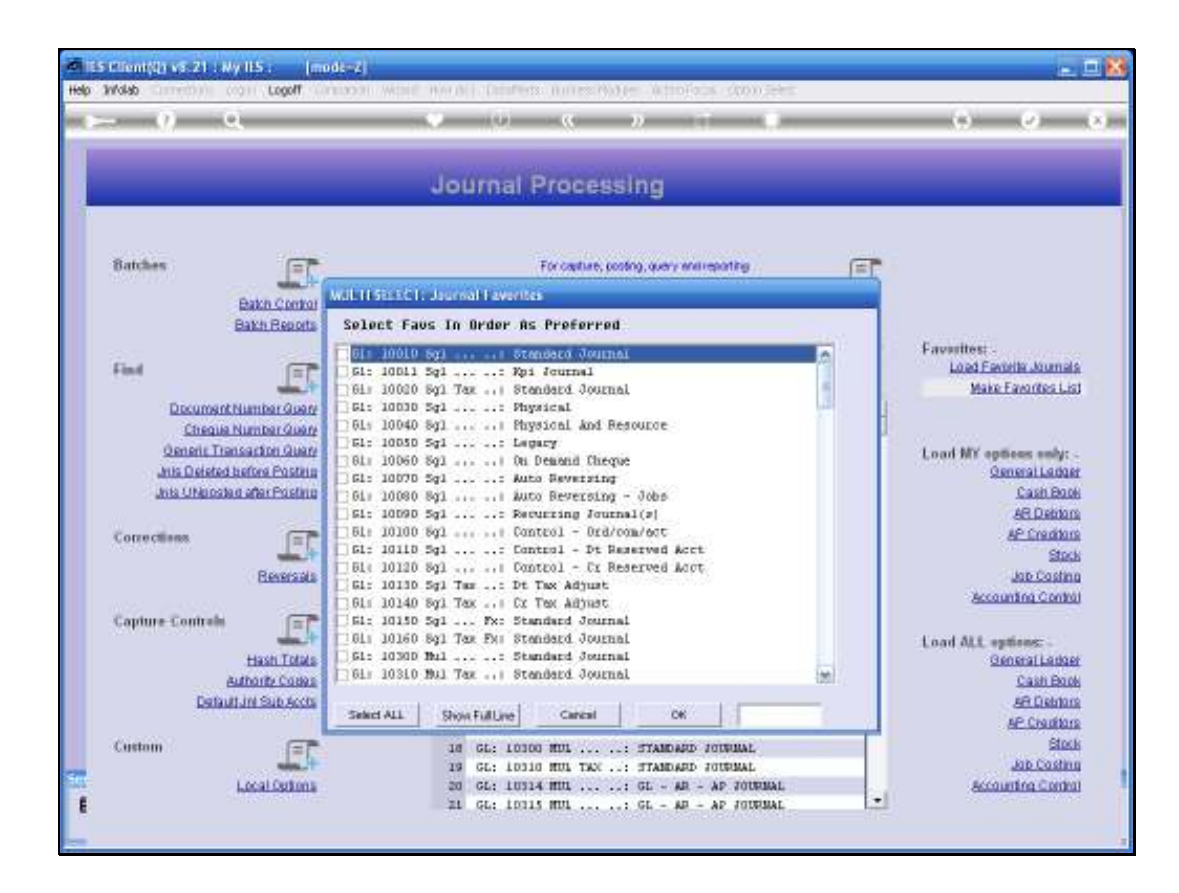

Slide notes: When we use this function, then the system loads all the Journal Options that I as User have access to, and from this list I can choose which are my favorite Journal Options.

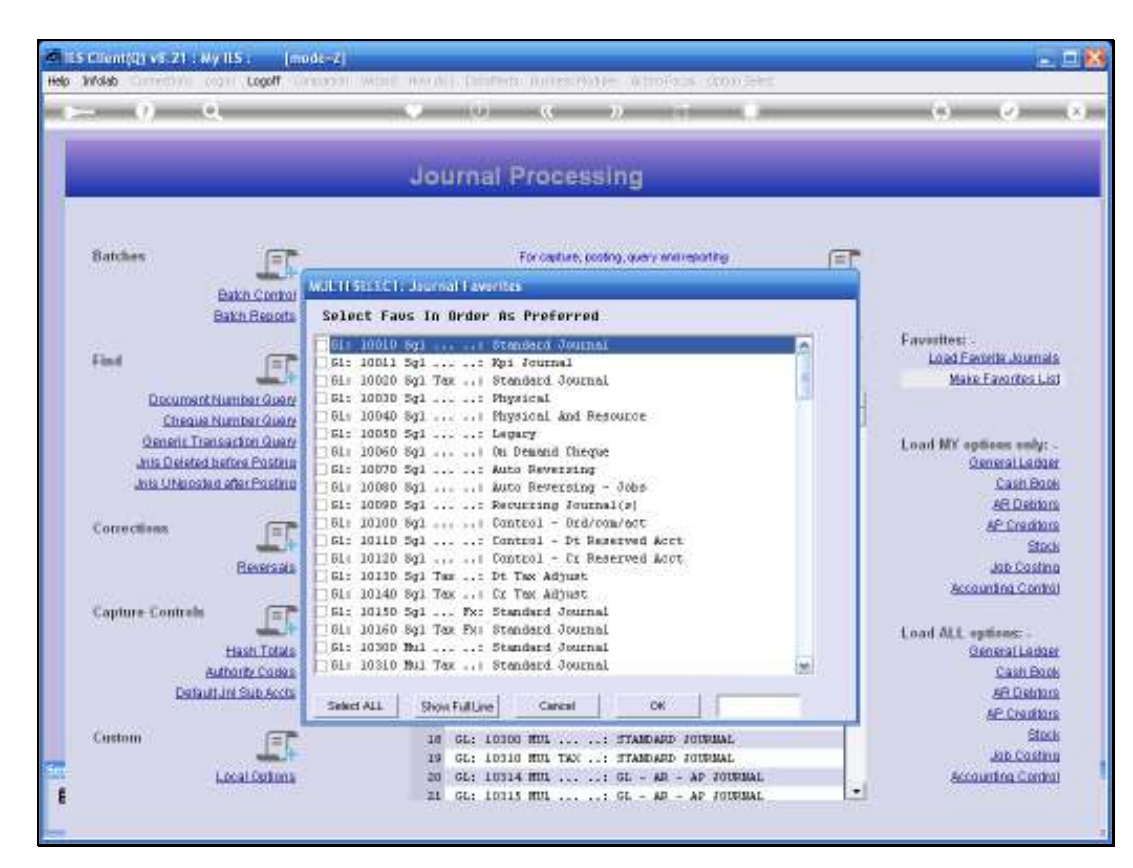

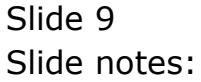

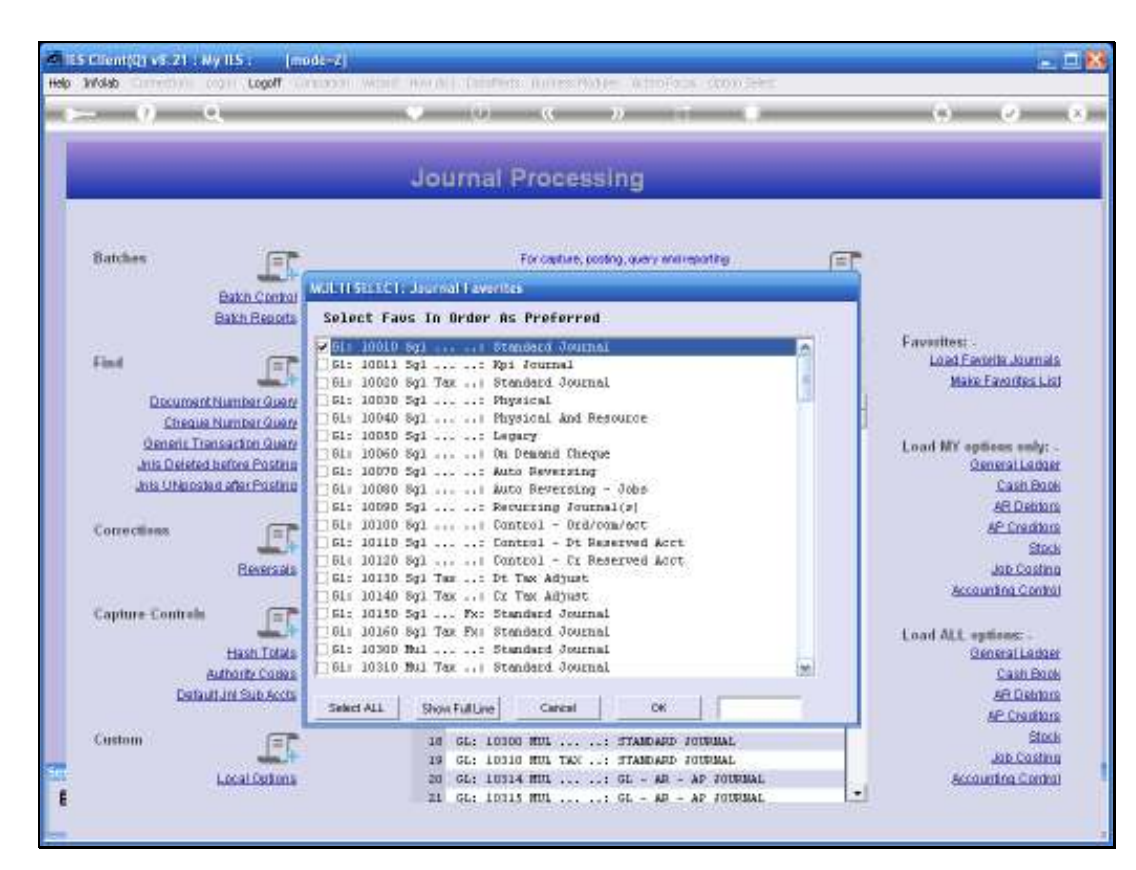

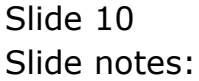

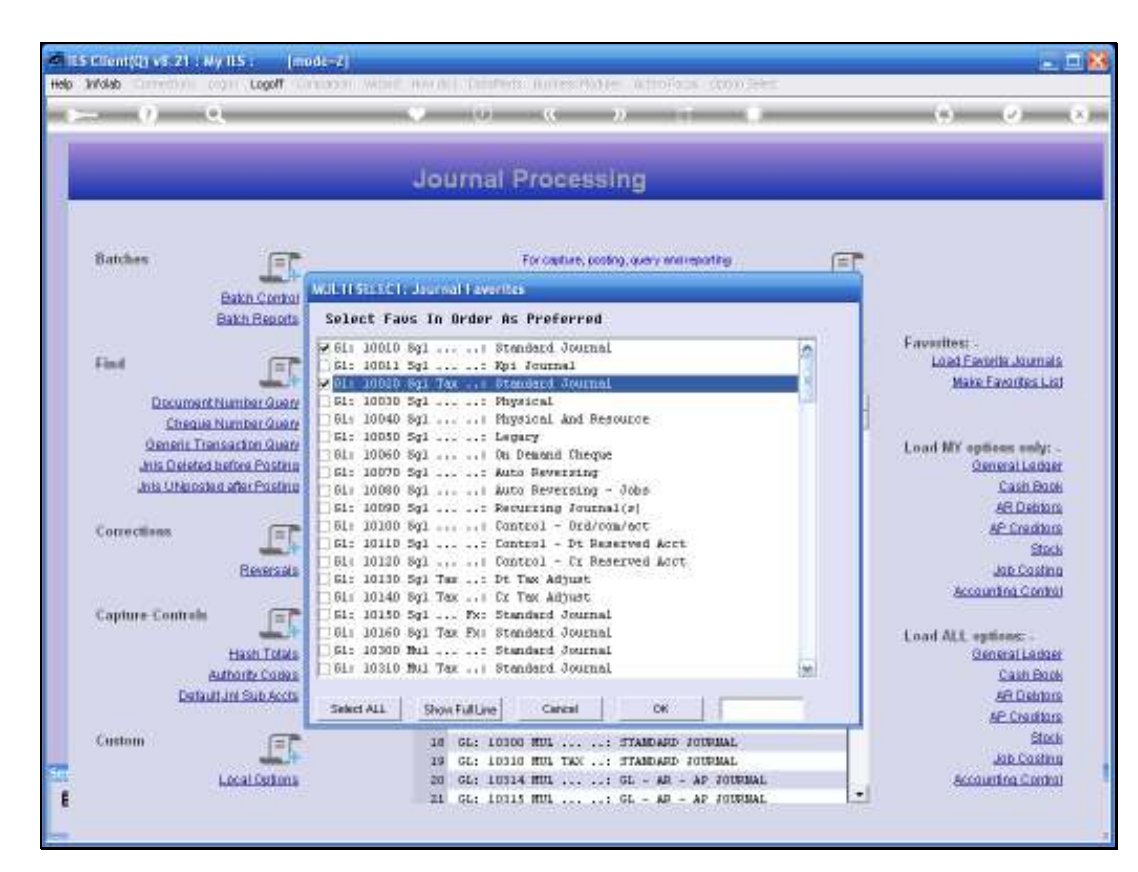

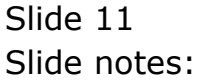

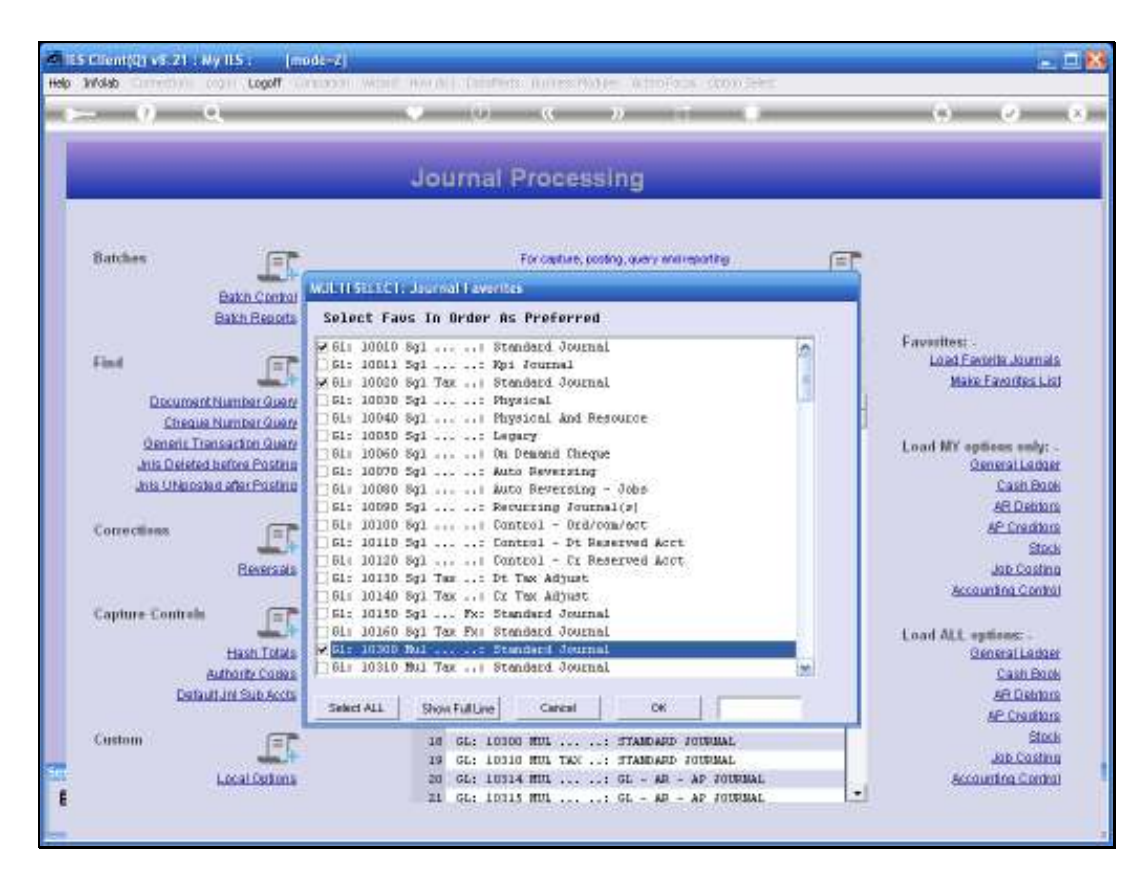

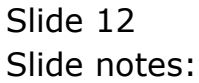

| 2 () X               |                         | , <u> </u>                                |     | (9) (9)               |
|----------------------|-------------------------|-------------------------------------------|-----|-----------------------|
|                      |                         |                                           |     |                       |
|                      |                         | Journal Processing                        |     |                       |
|                      |                         |                                           |     |                       |
| Batches              | F                       | For capture, posting, query enviropanting | F   |                       |
| Dates                | Male In State of La     | lauroial Favorites                        |     |                       |
| Bakh                 | Reports Select Faus     | . In Order As Preferred                   |     |                       |
|                      | F 611 10010 8           | al                                        | 10  | Favorites:            |
| Find                 | GE: 10011 5             | gl: Rpi Journal                           |     | Load Favorita Journal |
|                      | F 61: 10020 54          | gl Tax Standard Journal                   | 4   | Make Favorites Lit    |
| Document Number      | 1 QUAN 54: 10030 5      | gl: Physical                              | 44  |                       |
| Cheque Numbs         | 1. Quarte 0 6L1 10040 8 | gl Physical And Resource                  |     |                       |
| Oeneris Transactio   | Guara 61: 10050 5       | gl: Legary                                |     | Load MY antiene subr  |
| Juis Deleted before  | Postein 10060 S         | g1 On Demand Cheque                       |     | Opneral Leida         |
| Jois UNicosted after | Posterio Dista 10070 Se | gi: Auto severying - John                 |     | Cash Boo              |
|                      | Cici- 10090 5           | al Recurring Journal(al                   |     | AR Data               |
| W 1001               |                         | () Control - Drd/com/Act                  |     | AC Condition          |
| Corrections          | G1: 10110 5             | gl: Control - Dt Baserved Acct            |     | AL LINIAR             |
|                      | 51( 10120 S             | gl Control - Cr Reserved Acot             |     | 205                   |
| () H4                | G1: 10130 5             | gl Tax: Dt Tax Adjust                     |     | Job Costin            |
|                      | □ 6L1 10140 8           | gl Tax Cr Tax Adjust                      |     | Accounting Contr      |
| Capture Controls     | F1: 10150 5             | g1 Fx: Standard Journal                   |     |                       |
|                      | - 011 10160 B           | gl Tax Fus Standard Journal               |     | Load ALL options: -   |
| Has                  | Totals M 61: 1030D B    | ul: Standard Journal                      | 100 | General Ledos         |
| Authorite            | Come Pli 20310 M        | ul Tax Standard Journal                   | M   | Cash Boo              |
| Default Jni St       | ib Accts                |                                           |     | AR District           |
|                      | Select ALL              | Show Full Line Cancal OK                  |     | AP Creditor           |
| Custom               | (FP                     | 16 GL: 10100 HDL: STANDARD JOUNNAL        |     | Stor                  |
|                      | week. It                | 19 GL: 10310 HUL TAX TTANDARD JOURNAL     |     | Jab Castin            |
| Local                | Cutiona                 | 20 GL: 10314 MUL: GL - AR - AP TOURNAL    |     | Accounting Control    |
|                      |                         | TI CL. LOUIS MILL . CL. AD . AD LOUISING  |     |                       |

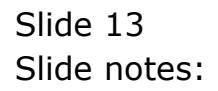

Slide 14 Slide notes:

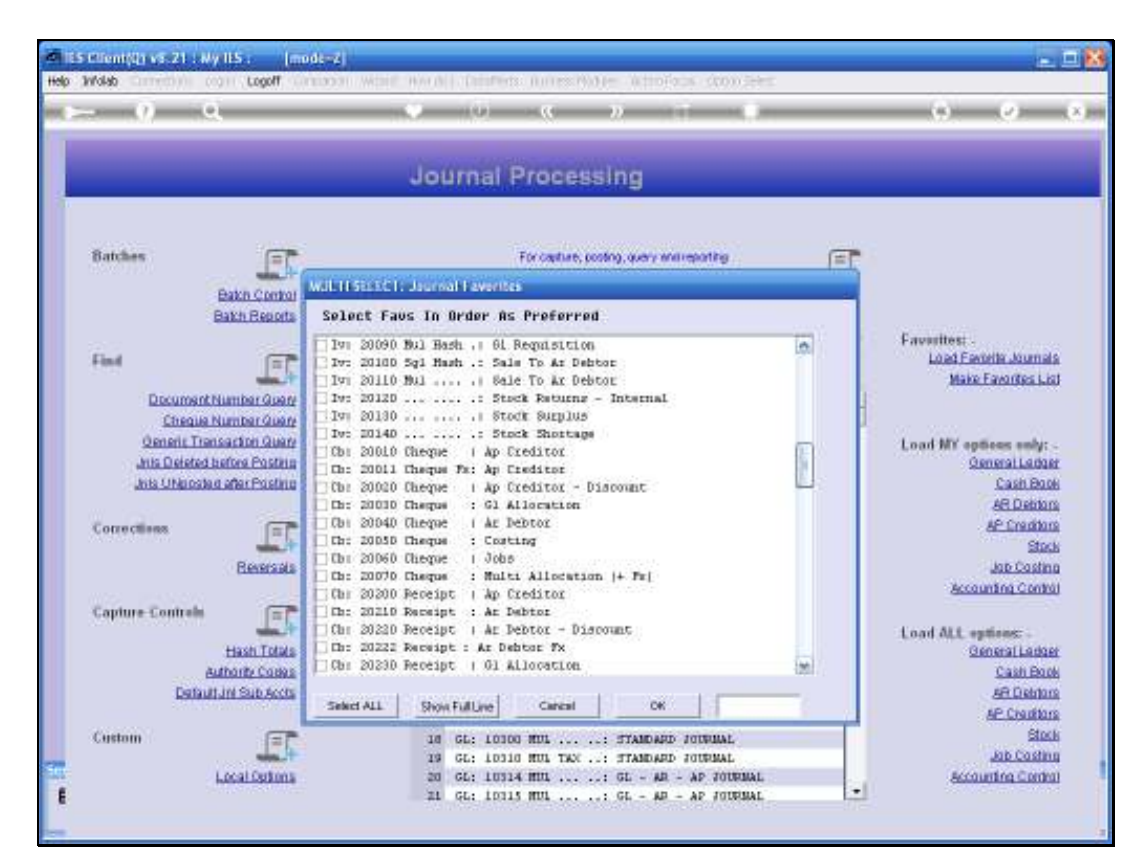

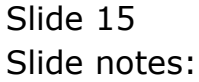

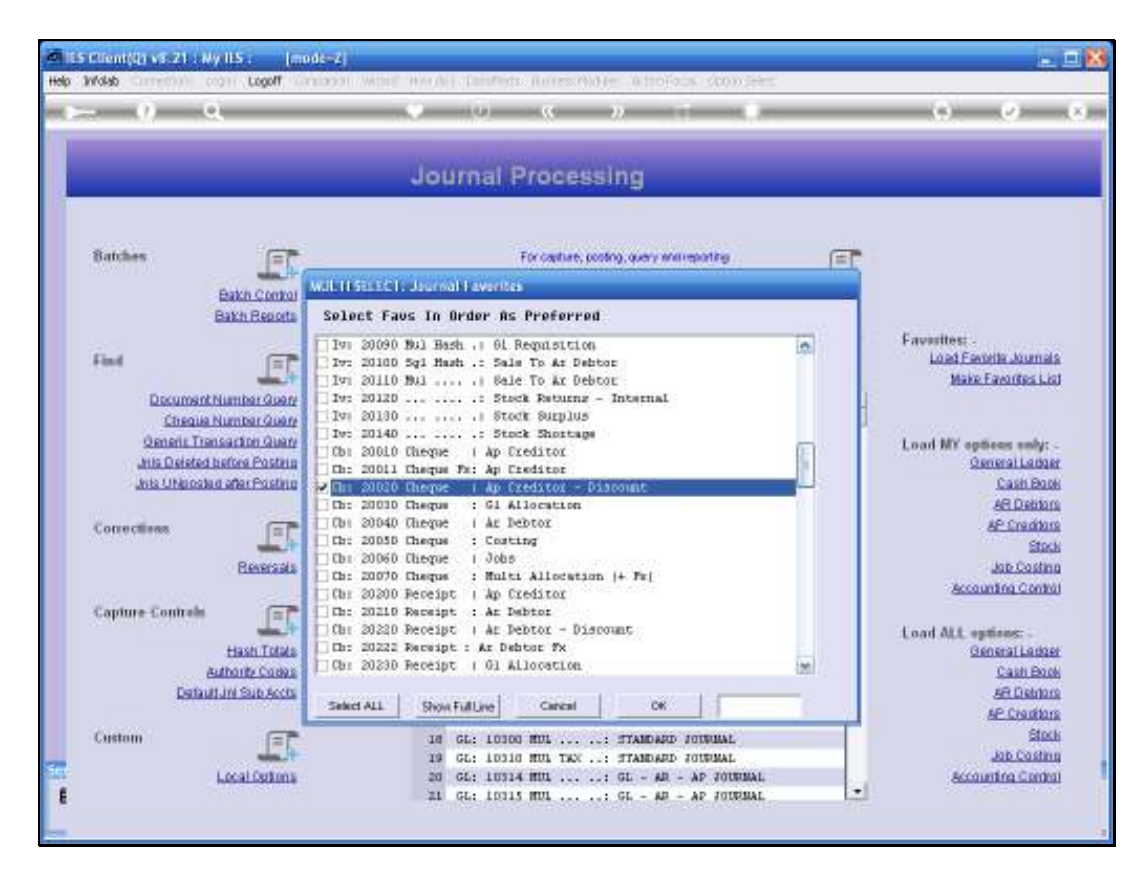

Slide 16 Slide notes:

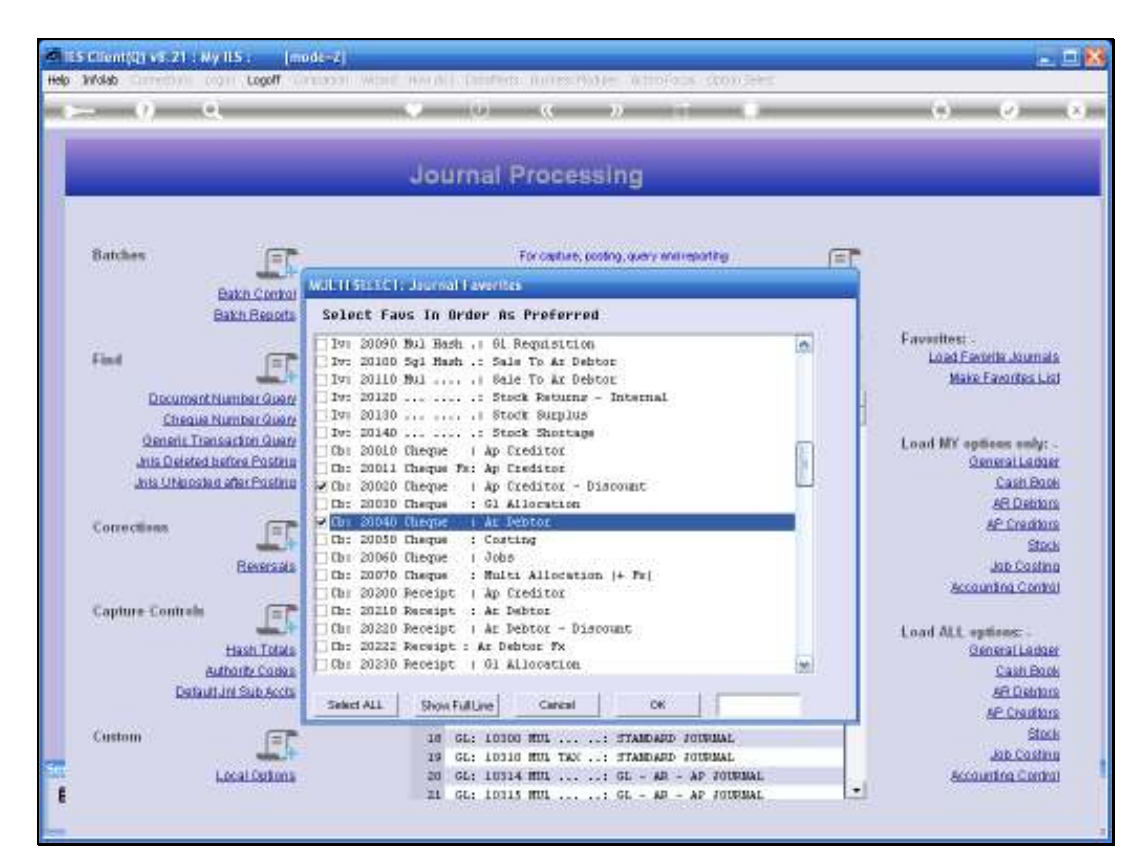

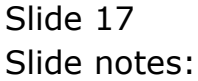

Slide 18 Slide notes:

| Sainder       For optime, posting, seer waterpostig         Sainder       For optime, posting, seer waterpostig         Sainder       Sainder faus         Sainder       Sainder faus         Sainder       Sainder faus         Sainder       Sainder faus         Sainder faus       Sainder faus         Sainder faus       Sainder faus                                                                                                    | . <u>n</u> a                                                                                                   |                                                                                                    |       | (i) (i)                                                                                                    |
|----------------------------------------------------------------------------------------------------|----------------------------------------------------------------------------------------------------|----------------------------------------------------------------------------------------------------|-------|----------------------------------------------------------------------------------------------------|
| Bathles       Forcedae, pools, park with epolicy         Bathles       Functional functional functin functional functional functional functional                                                                                                    | -                                                                                                    | Journal Processing                                                                                              | -     | -                                                                                                    |
| Park Control<br>Bath Beach<br>Bath Beach<br>Beach<br>Beach<br>Beac | Batches                                                                                                    | For capture, posting, query entireporting                                                                       | F     |                                                                                                    |
| Batch Reacts       Select Faus In Order is Proferred         Find       Image: Select Faus In Order is Proferred         Find       Image: Select Faus In Order is Proferred         Document Number Quere       Act 90130 Spl Tax i Debit Note         Decement Number Quere       Act 90100 Spl Tax i Debit Note         Decement Number Quere       Act 90100 Spl Tax i Debit Note         Decement Number Quere       Act 90100 Spl Tax i Debit Note         Anis Debited Inform Parking       Act 90100 Spl Tax Proferred         Act 90100 Spl Tax Proferred       Act 90100 Spl Tax Proferred         Act 90100 Spl Tax Proferred       Act 90100 Spl Tax Proferred         Act 90100 Spl Tax Proferred       Act 90100 Spl Tax Proferred         Act 90100 Spl Tax Proferred       Act 90100 Spl Tax Proferred         Act 90100 Spl Tax Proferred       Act 90100 Spl Tax Proferred         Act 901000 Spl Tax Proferred       Act 90100 Spl Tax Proferred         Act 901000 Spl Tax Proferred       Act 90100 Spl Tax Proferred         Act 90100 Spl Tax Proferred       Act 90100 Spl Tax Proferred         Act 90100 Spl Tax Proferred       Act 90100 Spl Tax Proferred         Act 90100 Spl Tax Proferred       Act 9010 Spl Tax Proferred         Act 90100 Spl Tax Proferred       Act 9010 Spl Tax Proferred         Act 9010 Spl Tax Proferred       Act                                                                                                    | Date Contai                                                                                                    | MULTI S105.01 - Journal Favoritas                                                                               |       |                                                                                                    |
| Find       Arr: 90150 Sql Tax Pr: Credit Note       Facultine:         DiscurrentNumberGuer       Arr: 90170 Sql Tax Pr: Credit Note       Facultine:         DiscurrentNumberGuer       Arr: 90100 Sql Tax Pr: Cherge Tr       Arr: 90100 Sql Tax Pr: Cherge Tr         Querent Transactor Quere       Arr: 90100 Sql Tax Pr: Cherge Tr       Arr: 90100 Sql Tax Pr: Cherge Tr         Arr: 90100 Sql Tax Pr: Cherge Tr       Arr: 90100 Sql Tax Pr: Cherge Tr       Arr: 90100 Sql Tax Pr: Cherge Tr         Arr: 90100 Sql Tax Pr: Cherge Tr       Arr: 90100 Sql Tax Pr: Cherge Tr       Arr: 90100 Sql Tax Pr: Cherge Tr         Arr: 90100 Sql Tax Pr: Cherge Tr       Arr: 90100 Sql Tax Pr: Cherge Tr       Arr: 90100 Sql Tax Pr: Cherge Tr         Arr: 90100 Sql Tax Pr: Cherge Tr       Arr: 90100 Sql Tax Pr: Cherge Tr       Arr: 90100 Sql Tax Pr: Cherge Tr         Arr: 90100 Sql Tax Pr: Cherge Tr       Arr: 90100 Sql Tax Pr: Cherge Tr       Arr: 90100 Sql Tax Pr: Cherge Tr         Arr: 90100 Sql Tax Pr: Cherge Tr       Arr: 90100 Sql Tax Pr: Cherge Tr       Arr: 90100 Sql Tax Pr: Cherge Tr         Arr: 90100 Sql Tax Pr: Cherge Tr       Arr: 90100 Sql Tax Pr: Cherge Tr       Arr: 90100 Sql Tax Pr: Cherge Tr         Arr: 90100 Sql Tax Pr: Cherge Tr       Arr: 90100 Sql Tax Pr: Cherge Tr       Arr: 90100 Sql Tax Pr: Cherge Tr         Arr: 90100 Sql Tax Pr: Cherge Tr       Arr: 90100 Sql Tax Pr: Cherge Tr       Arr: 901000 Sql Tax Pr: Cherge Tr                                                                                                    | Bakh Reports                                                                                                   | Select Faus In Order As Preferred                                                                               |       |                                                                                                    |
| Find       Ar: 50100 5g1 Tax: Dreath Rote       Load Fandle Au         DecumentNumberQuer       Ar: 50100 5g1 Tax: Dreath Rote       Ar: 50100 5g1 Tax: Dreath Rote         DecumentNumberQuer       Ar: 50100 5g1 Tax: Dreath Rote       Ar: 50100 5g1 Tax: Dreath Rote         Qenent Datasetin Quer       Ar: 50100 5g1 Tax: Dreath Rote       Ar: 50100 5g1 Tax: Dreath Rote         Qenent Datasetin Quer       Ar: 50100 5g1 Tax: Dreath Rote       Load Fandle Au         Ar: 50100 5g1 Tax: Dreath Rote       Ar: 50000 5g1 Tax: Dreath Rote       Load Fandle Au         Ar: 50100 5g1 Tax: Dreath Rote       Ar: 50000 5g1 Tax: Dreath Rote       Connections         Ar: 50000 5g1 Tax: Dreath Rote       Ar: 50000 5g1 Tax: Dreath Rote       Ar: 50000 5g1 Tax: Dreath Rote         Connections       Ar: 40100 5g1 Tax: Dreath Rote       Ar: 40100 5g1 Tax: Dreath Rote       Ar: 50000 5g1 Tax: Dreath Rote         Connections       Ar: 40100 5g1 Tax: Dreath Rote       Ar: 40100 5g1 Tax: Dreath Rote       Ar: 50000 5g1 Tax: Dreath Rote         Ar: 4010 0010 6g1 Tax: Dreath Rote       Ar: 40100 5g1 Tax: Dreath Rote       Ar: 50000 5g1 Tax: Dreath Rote       Ar: 50000 5g1 Tax: Dreath Rote         Contractions       Ar: 40100 001 Charge In - Rot Product       Ar: 6000 5g1 Tax: Dreath Rote       Ar: 6000 Gree         Aris 10010 001 Charge In - Rot Product<                                                                                                    | CALL CALLS                                                                                                    | Tax: 30150 Bol Tax For Credit Note                                                                              |       | Favarites                                                                                                    |
| Local Design Number Guerr     Acc 90100 5pl Tex +++ Debt Note     Maix Eacolise       Decument Number Guerr     Acc 90100 5pl Tex +++     Charge In       Cheale Number Guerr     Acc 90100 5pl Tex +++     Charge In       Second State     Acc 90100 5pl Tex +++     Charge In       Cheale Number Guerr     Acc 90100 5pl Tex ++++     Charge In       Acc 90100 5pl Tex +++     Charge In     Control Number Guerr       Acc 90100 5pl Tex +++     Charge In     Control Number Guerr       Acc 90100 5pl Tex +++     Charge In     Control Number Guerr       Acc 90100 5pl Tex +++     Charge In     Control Number Guerr       Acc 90100 5pl Tex +++     Charge In     Control Number Guerr       Acc 90100 5pl Tex +++     Charge In     Control Number Guerr       Acc 90100 5pl Tex +++     Charge In     Control Number Guerr       Acc 90100 5pl Tex +++     Charge In     Control Number Guerr       Acc 90100 5pl Tex +++     Charge In     Control Number Guerr       Acc 90100 5pl Tex +++     Charge In     Control Number Guerr       Acc 90100 5pl Tex +++     Charge In     Control Number Guerr       Acc 90100 5pl Tex +++     Charge In     Control Number Guerr       Acc 90100 5pl Tex +++     Charge In     Control Number Guerr       Acc 90100 10 Control In     Tex ++     Not Control In                                                                                                    | Find (m)*                                                                                                    | Ar: 3014D 5gl Tax: Credit Note                                                                                  | 140   | Load Favorita Journal                                                                                                    |
| Disconstituining Gaussi<br>Chaque Nummer Gaussi<br>Opnient Transaction Gaussi<br>Act 40000 Spl Tax: Charge In<br>Act 40000 Spl Tax: Charge In<br>Act 40000 Spl Tax: Charge In<br>Act 40000 Spl Tax: Charge In<br>Act 40000 Spl Tax: Charge In<br>Act 40000 Spl Tax: Charge In<br>Act 40000 Spl Tax: Charge In<br>Act 40000 Spl Tax: Payment<br>Act 40000 Spl Tax: Payment<br>Act 40000 Spl Tax: Payment<br>Act 40000 Spl Tax: Payment<br>Act 40000 Spl Tax: Physical<br>Act 40000 Spl Tax: Physical<br>Act 4000 Spl Tax: Physical<br>Act 4000 Spl Tax: Physical<br>Act 4000 Spl Tax Ac                                                                                                    |                                                                                                    | Arr 30170 Sgl Tax Debit Note                                                                                    |       | Make Favorites Li                                                                                                    |
| Cineaus Number Guint       April 40100 501 Tes: Charge In         Generic Transaction Guard       April 40100 501 Tes: Charge In         April 40100 501 Tes: Charge In       April 40100 501 Tes: Charge In         April 40100 501 Tes: Charge In       April 40100 501 Tes: Charge In         April 40100 501 Tes: Charge In       April 40100 501 Tes: Charge In         April 40100 501 Tes: Physicat - Discount       April 40101 501 Tes: Charge In         April 40101 501 Tes: Physicat - Discount       April 40101 501 Tes: Charge In         April 40101 501 Tes: Charge In       April 40100 501 Tes: Charge In         April 40100 501 Tes: Charge In       April 40101 501 Tes: Charge In         April 40101 501 Tes: Charge In       April 40100 501 Tes: Charge In         April 40100 501 Tes: Charge In       April 40100 501 Tes: Charge In         April 40100 501 Tes: Charge In       April 40100 501 Tes: Charge In         April 40100 501 Tes: Debth Bote       April 40100 501 Tes: Charge In - Ex Optics         April 40100 Tes: Debth Bote       April 40100 Tes: Charge In - Ex Optics         April 40101 Sub Scott       Steer ALL       Steer ALL         Steer ALL       Steer ALL       Steer In - Ex Optics         Canton       Steer ALL       Steer ALL       Ot         Steer ALL                                                                                                    | Document Number Query                                                                                          | Ap: 40010 5gl: Charge In                                                                                        |       | F                                                                                                    |
| Questin Linescariton Query       Apr: 40000 Spi Twe: Charge In       Lood MY episons an Query International Control International Control International Contecont International Control International Control Inter                                                                                                    | Cheque Number Query                                                                                            | Api 40020 Sgl Tax Exi Charge In                                                                                 |       | l                                                                                                    |
| Alts Deleted hatter Fustion     A0: 0040 %1 Tax x: (harpe In<br>bits Uthinghes After Fustion<br>Ap: 0060 %1: Payment     Control (Marge In<br>Ap: 0060 %1: Payment     Cath<br>Ap: 0060 %1: Payment     Cath<br>Ap: 0010 %1 Tax Payment     Cath<br>Ap: 0010 %1 Tax Payment     Cath<br>Ap: 0010                                                                                                    | Generic Transactori Quary                                                                                      | Ap: 40010 Sgl Tas: Charge In                                                                                    |       | Load NY antians ash:                                                                                                    |
| Abit Uthinological affer Fulderin       Abit 40000 Full Then Yee Charge In       Cashin         Convectivees       Abit 40000 Full: Programt       Abit 40001 Full: Programt       Abit 40001 Full: Programt         Convectivees       Abit 40001 Full: Programt       Abit 40001 Full: Programt       Abit 40001 Full: Programt         Reservate       Abit 40001 Full: Programt       Abit 40001 Full: Programt       Abit 4000 Full: Status Full Ender         Convectivees       Abit 40000 Full: Programt       Abit 40000 Full: Full Programt       Abit 4000 Full: Status Full Ender         Capiture Continets       Edit 4010 Full Tas: Programt       Edit Status       Abit 40100 Full Tas Programt         Capiture Continets       Edit 6010 Full Tas Point 1 Bate       Abit 40100 Full Tas Point 1 Bate       Abit 4010 Full Full Full Full Bate         Abit 4010 Full Full Full Full Full Full Full Ful                                                                                                    | Juis Deleted before Posting                                                                                    | Ap: 40040 Mul Tax Charge In                                                                                     |       | Opneral Laria                                                                                                    |
| Corrections                                                                                                    | Intel Ubinosteri after Pristing                                                                                | Ap: 40050 Hul Ten FX: Charge In                                                                                 |       | Cash Bor                                                                                                    |
| Connections Connections Connec                                                                                                    |                                                                                                    | Apr 40060 bg1 in in Payment                                                                                     |       | AR Disktor                                                                                                    |
| Connections April 4000 Spl: Do Desand Cheque - Discount April 4000 Spl: Do Desand Cheque - Discount April 40000 Spl: Do Desand Cheque - Discount April 40000 Spl: Do Desand Cheque - Discount April 4000 Spl: Do Desand Cheque - Discount April 4000 Spl: Do Desand Cheque - Discount April 4000 Spl: Do Desand Cheque - Discount April 4000 Spl Spl                                                                                                    | 2 (a) (a)                                                                                                    | The digit by For Persent                                                                                        |       | Children and Children and Child |
| Bisestati     Api 40000 6pli fu Desand Cherge - Discount     Jab 200       Capiture Controls     Api 40100 5pl Tax Debit Note     Jab 200       Api 40100 5pl Tax Debit Note     Api 40100 5pl Tax Debit Note     Jab 200       Api 40100 5pl Tax Debit Note     Api 40100 5pl Tax Debit Note     Jab 200       Api 40100 5pl Tax Debit Note     Api 40100 5pl Tax Debit Note     Jab 200       Api 40100 5pl Tax Debit Note     Api 40100 5pl Tax Debit Note     Load ALL options:       Api 40100 100 i Charge In - Ex Ap Decision     Api 40100 i Charge In - Ex Ap Decision     Load ALL options:       Cabultini Sub Socie     Select ALL     Show Fullue     Cancel     OK       Custom     Is 65: 10000 MDL: STABLASD JOUNAL     Select ALL     Show Fullue                                                                                                    | Corrections                                                                                                    | An: 40050 Sol: Do Desand Cherus                                                                                 | 1778  | CE_LINAA                                                                                                    |
| Capture Controls     Ap: 40100 Spl Tax FX: Credit Note     A00.03       Capture Controls     Ap: 40100 Spl Tax Credit Note     Accounting Controls       Hash Totas     Ap: 40100 Spl Tax Credit Note     Accounting Controls       Hash Totas     Ap: 40100 Spl Tax Credit Note     Accounting Controls       Hash Totas     Ap: 40100 Spl Tax Credit Note     Accounting Controls       Ap: 4010 Spl Tax     Accounting Controls     Accounting Controls       Hash Totas     Accounting Controls     Accounting Controls       Contorn     Select ALL     Show Fullyee     Careal       Contorn     If GL: LODO BDL: STABLAGE FORMAL     Select ALL                                                                                                    |                                                                                                    | Api 40090 Sql On Demand Cheque - Discount                                                                       |       | 1914                                                                                                    |
| Capiture Controls  April 40110 5p1 Tax i Dredit Note  April 40120 5p1 Tax i Debit Note  April 40130 Tax i Debit Note  April 40130 Tax i Bhort Dredets  Haxi Totas  April 40130 Tax i Bhort Dredets  April 40130 Tax i Bhort Dredets  April 4015 50000 : Charge In - Ex 01 Ledger  Select ALL Show Fullue  Careat OK  APC Control  APC Control  APC Con                                                                                                    | Heversons                                                                                                    | Ap: 40100 Sgl Tax Fx: Credit Note                                                                               |       | Job Costin                                                                                                    |
| Capture Controls<br>Hash Totals Automatic Course In - Ex Ap Creditor<br>Automatic Course In - Ex Ap Creditor<br>Castouri Ini Salb Accts<br>Custouri Ini Salb Accts<br>Custouri Ini Salb Accts<br>Custouri Ini Salb Accts<br>10 Statut Ini Salb Accts<br>10 Statut Ini Salb Accts                                                                                                    | man pression and                                                                                               | 🗋 Api 40110 Sgl Tax Credit Note                                                                                 |       | Accounting Contr                                                                                                    |
| Hash Totale         For: 50010 : Charge In - Ex Ap Exceditor         In         Select ALL         Select ALL </td <td>Capture Controls</td> <td>Ap: 40120 5g1 Tam Dabit Mote</td> <td></td> <td></td>                                                                                                    | Capture Controls                                                                                               | Ap: 40120 5g1 Tam Dabit Mote                                                                                    |       |                                                                                                    |
| Hash Totals         1 for: 50010 : Charge In - Ex Ap Ereditor         Generalis           authoriz Come         1 for: 50000 : Charge In - Ex 01 Ledger         10           Cathultin Sub Scots         Select ALL         Show Fullive         00           Select ALL         Show Fullive         Careal         00         00           Custom         10         5L: L0100 MDL:: STABLARD FORMAL         5                                                                                                    | theme:                                                                                                    | Api 40130 Tex Short Ordens                                                                                      |       | Load ALL options:                                                                                                    |
| Custom                                                                                                    | Hash Totals                                                                                                    | Jo: 50010 : Charge In - Ex Ap Creditor                                                                          | 1     | General Lado                                                                                                    |
| Custom = 10 CL: LOIDO HDL: STANDADD JOURNAL                                                                                                    | Authority Codes                                                                                                | 1 401 50000 i tharge In - EX 01 Leager                                                                          | 1201/ | Cash Box                                                                                                    |
| Custom II GL: LOIGO BDL: STABLASD JOURNAL                                                                                                    | Datauturi Sub Accts                                                                                            | Internet in the transmit in the second second second second second second second second second second second se |       | SR Data                                                                                                    |
| Custom = 10 GL: 10300 HDL: STANDARD FORMUAL                                                                                                    | and a second second second second second second second second second second second second second second second | Salaci ALL Show Full Une Carcal OK                                                                              | 1 A A | AP Creditor                                                                                                    |
|                                                                                                    | Custom                                                                                                    | 10 GL: LOICO MUL : TTANDARD JOURNAL                                                                             |       | Stor                                                                                                    |
| 19 GL: 10310 HUL TAX: TTANDARD JOURNAL 300.00                                                                                                    |                                                                                                    | 19 GL: 10110 HUL TAX: TTANDARD JOURNAL                                                                          |       | Job Coste                                                                                                    |
| Local Optimus 20 GE: 10314 HDL GE - AR - AP 70000AL Accounting Cr                                                                                                    | Local Orthony                                                                                                  | 20 GL: 10314 HDL: GL - AD - AP 20109841                                                                         |       | Accounting Control                                                                                                    |

Slide 19 Slide notes:

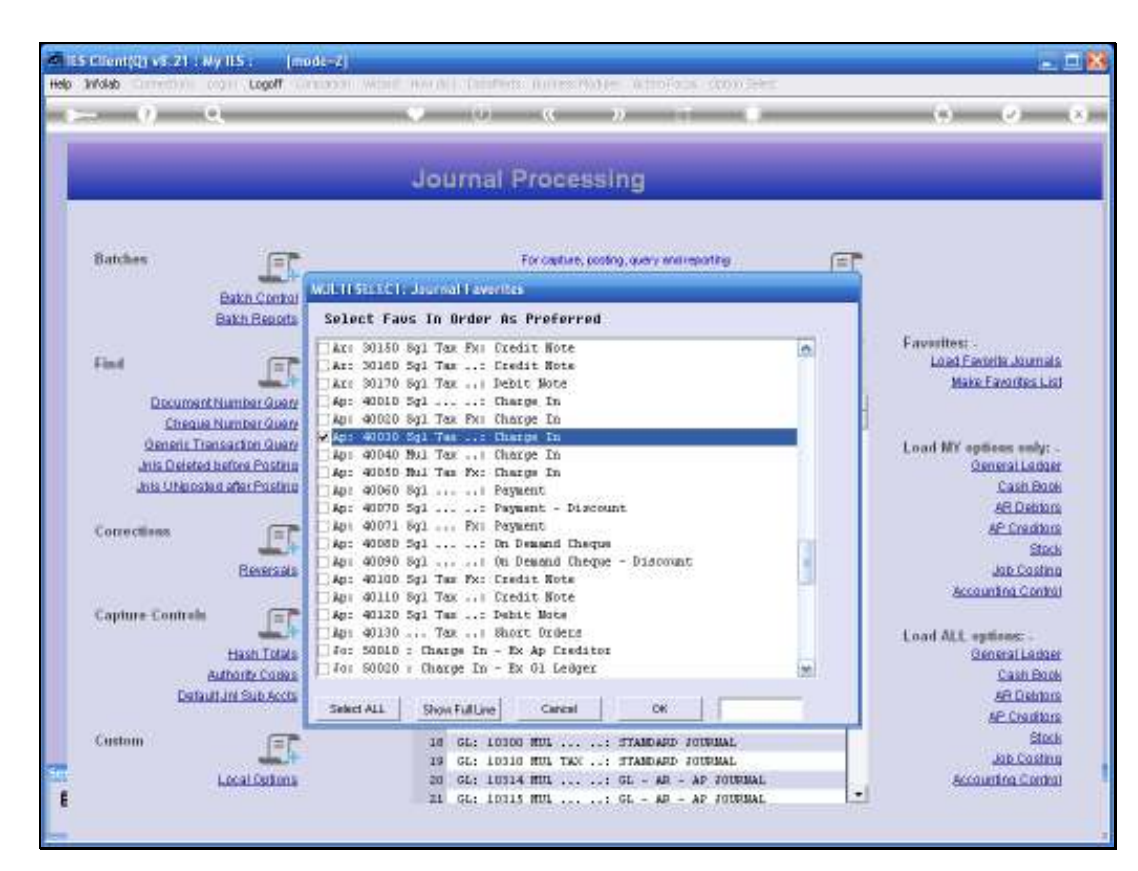

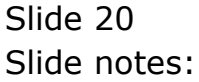

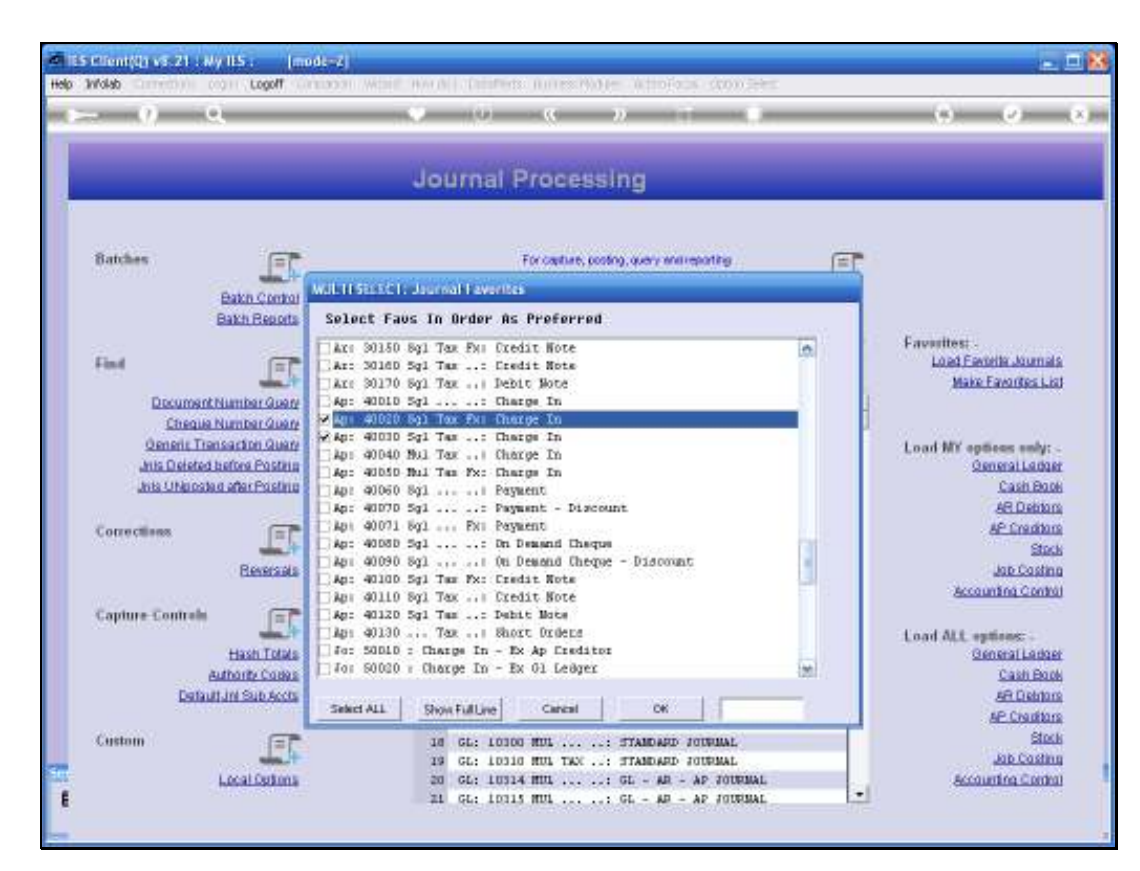

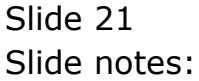

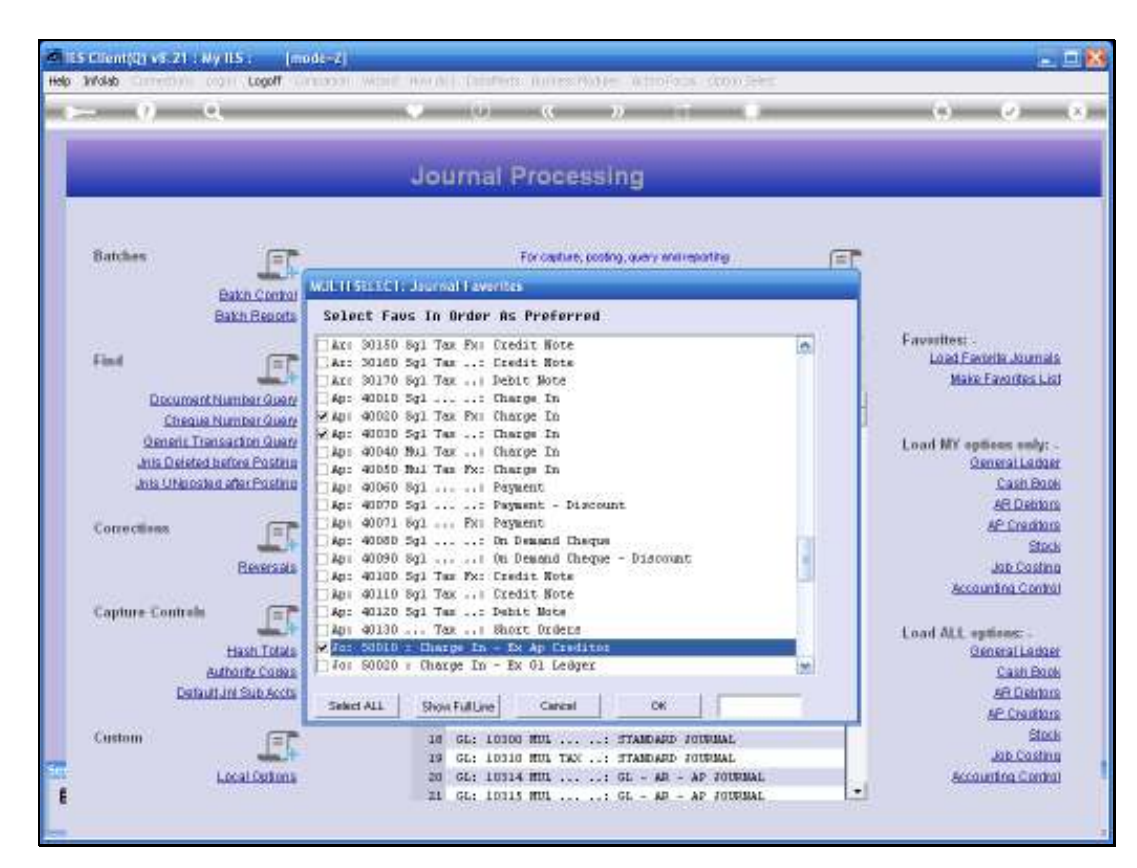

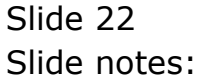

| - <u>9</u> a -            |                          | (U) (C) (C) (U)                            |        | (*) (*)                                    |
|---------------------------|--------------------------|--------------------------------------------|--------|--------------------------------------------|
|                           |                          |                                            |        |                                            |
|                           | Jour                     | mai Processing                             |        |                                            |
|                           |                          |                                            |        |                                            |
| Batches                   |                          | For capture, posting, query environmenting | F      |                                            |
| Bates Co                  | will It Sissich: Jaureal | Favoritai                                  | 2.     |                                            |
| Bakh Re                   | ots Select Faus In Br    | der As Preferred                           |        |                                            |
|                           |                          | Du Dradiz Riza                             | 100    | Favorites: .                               |
| Find                      | Ar: 30160 Sel Tax        | Credit Note                                | 101    | Load Favorite Journa                       |
| 2000                      | Ar: 30170 Sol Tex        | Debit Note                                 |        | Make Favorites L                           |
| Document Number G         | uere Ap: 40010 5g1       | : Charge In                                | 4      |                                            |
| Cheque Number G           | uare Api 40020 Sgl Tex   | Fur Charge In                              | 1      |                                            |
| Opneric Transaction G     | 10070 Ap: 40010 Sgl Tax  | : Charge In                                |        | Load MY antiany unbi-                      |
| wis Deleted hefters Po    | Ap: 40040 Bul Tax        | Charge In                                  |        | GeneralLark                                |
| Intel Utility of a day En | Ap: 40050 Bul Tan        | Fx: Charge In                              |        | Cash Bo                                    |
|                           | Apr 40000 841            | - Parment - Discount                       |        | LE Date                                    |
| a la la la la             | - 40071 Bol              | Pit Payment                                |        | IE Courts                                  |
| Consciences               | Ap: 40080 5g1            | In Demand Chaque                           | 100    | CL. LI LI LI LI LI LI LI LI LI LI LI LI LI |
| 0.000                     | Apri 40090 Sgl           | On Demand Cheque - Discount                |        | and the Courts                             |
| CLEME                     | Ap: 40100 5g1 Tex        | Fx: Credit Note                            | - 1 C  | and second                                 |
| 1000 - 1000               | Ap: 40110 Sg1 Tex        | Credit Note                                |        | Second and Com                             |
| Capture Controls          | Ag: 40120 5g1 Tus        | Debit Mote                                 |        |                                            |
|                           | Ap1 40130 Tax            | The The An Condition                       |        | Load ALL sphons: -                         |
| Hash I                    |                          | The Deal Leaver                            |        | General Lado                               |
| Autority Co               |                          |                                            | Millio | Cash Bo                                    |
| Detautum Sub/             | Salard ALL Show F        | dlive Canal OK                             | -      | <u>88.0800</u>                             |
|                           | 30001                    |                                            |        | AP. CHURL                                  |
| Custom                    | = 18 G                   | E: LOIDO MUL: STANDARD JOURNAL             |        | 80                                         |
| 1.000                     | 19 0                     | E: 10310 HUL TAX: STANDARD FOURMAL         |        | Job Cost                                   |
| Local Or                  | 100% 20 G                | L: 10314 HUL: GL - AD - AP JOURNAL         |        | Accounting Cord                            |

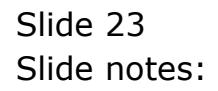

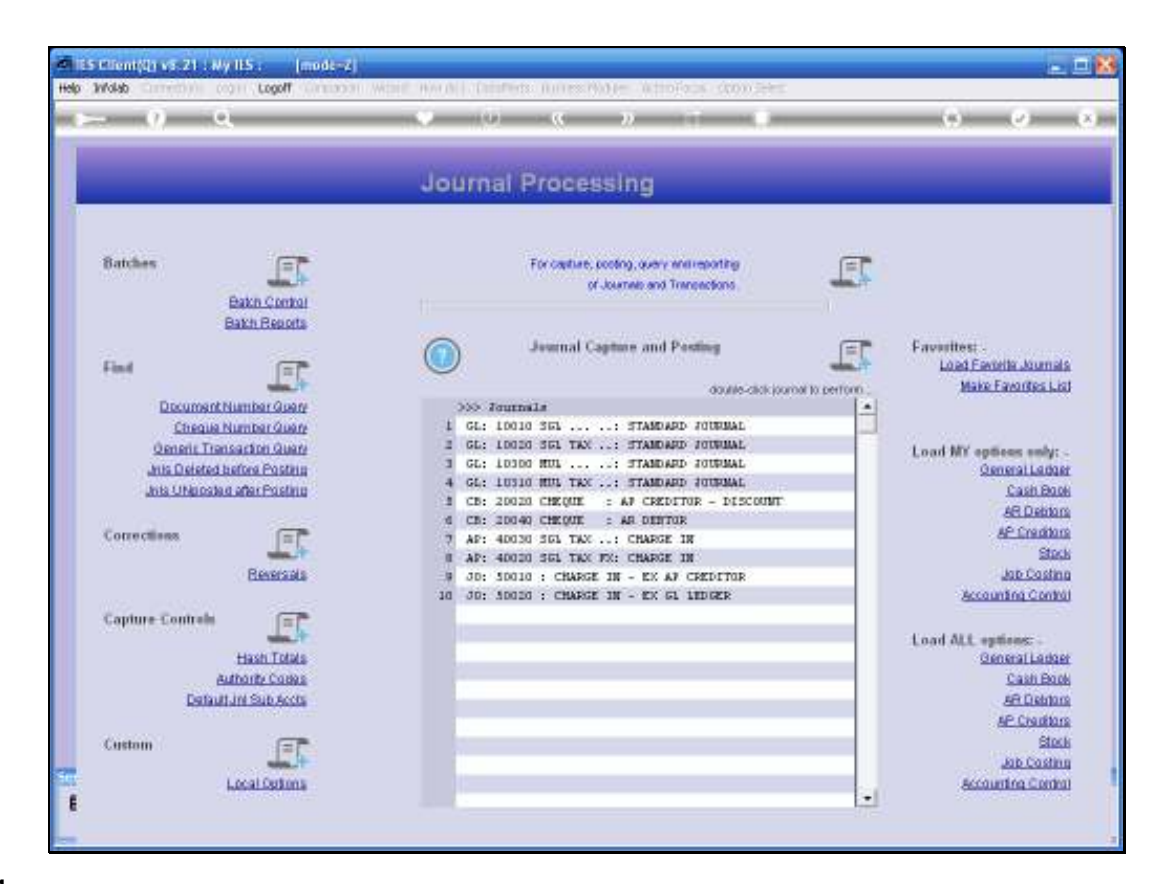

Slide notes: Once I have selected my favorite Journal Options, the system will load them for me, for easy execution. A Journal is performed by dbl-clicking a choice in the mini table of current Journal Options.

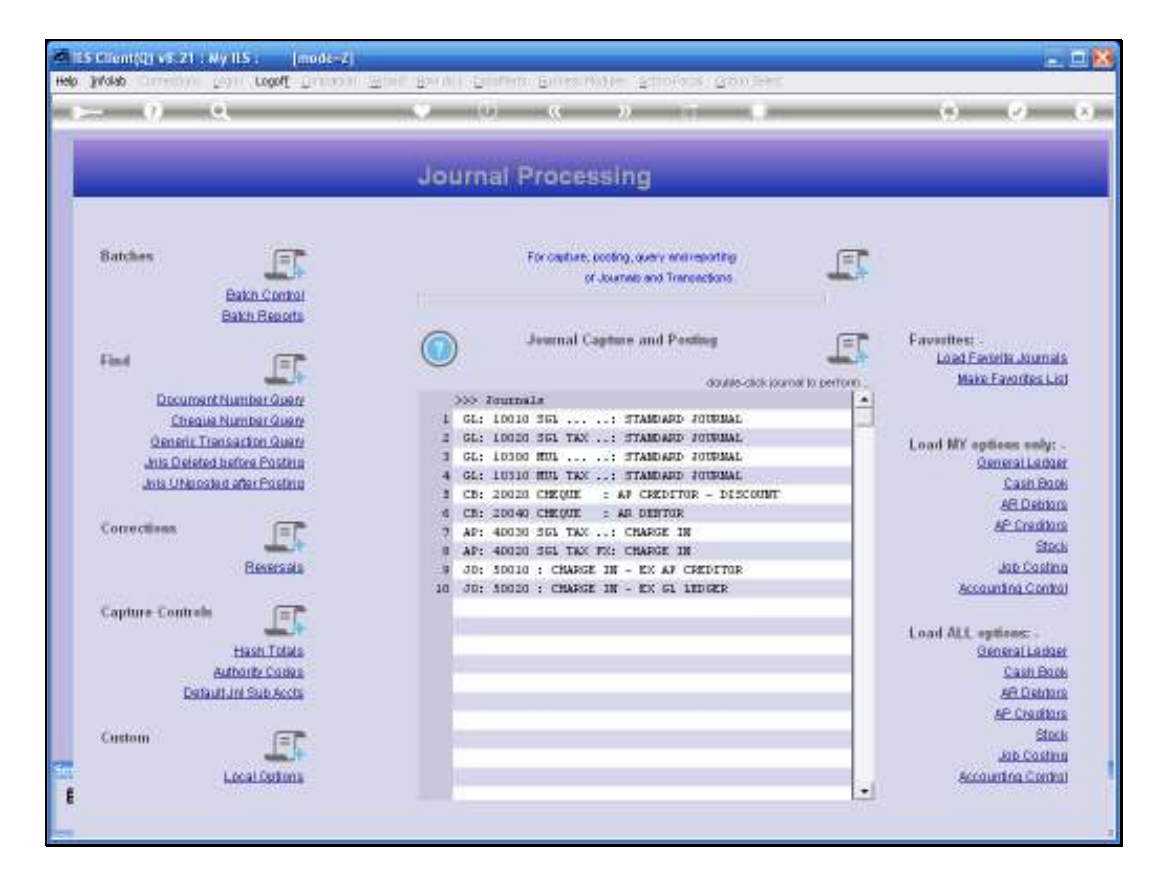

Slide notes: Of course, I can still load other Options at any time, but whenever I wish to work with my favorite Journals, then they are available from the load Option for favorites.

| THE OF FUCIDS CARD                                                                                                    | ua.          |                                               |                                 |                                                                                                    |                             |
|----------------------------------------------------------------------------------------------------|--------------|-----------------------------------------------|---------------------------------|----------------------------------------------------------------------------------------------------|-----------------------------|
| - <u>9</u> q                                                                                                    |              | () (C )                                       | And Address of Concession, Name | 1.2                                                                                                    |                             |
| _                                                                                                    | Jou          | rnal Processing                               |                                 |                                                                                                    |                             |
| Batches                                                                                                    | 3            | For capture, pooling, query of Journals and T | entreporting<br>Interpretans    | I                                                                                                    |                             |
| Bath Re<br>Ded                                                                                                    |              | Journal Capture and I                         | Posting                         | Favesit                                                                                                    | est .<br>d Favorita Journal |
| 1997                                                                                                    |              |                                               | double-click journal to         | perform                                                                                                    | Make Favorites Li           |
| DocumentNumber                                                                                                    | alian Status | o Journals                                    |                                 | 100                                                                                                    |                             |
| Cheque Number (                                                                                                    | 1 100        | L: 10010 351: STANDA                          | AD JOURNAL                      |                                                                                                    |                             |
| Generic Transaction (                                                                                                    | auere =      | SL: 10011 SGL: MPT JO                         | UPRAL                           | Load N                                                                                                    | Y antiene anhi:             |
| Juis Deleted before Po                                                                                                    | stein 3      | L: 10020 SGL TAX STANDA                       | RD JOURNAL                      | 100000                                                                                                    | General Ledos               |
| Ista Libia patent after Pr                                                                                                    | chin 4       | A: 10030 SGL: FHYSIC                          | AL CONTRACTOR                   | the second second second second second second second second second second second second second second second se | Cash Bor                    |
| ALLS STREETS ALLS                                                                                                    | 21 ( La )    | L: 10040 361: PHYSIC                          | AL AND RESOURCE                 |                                                                                                    | AD Doktor                   |
| W 1997                                                                                                    | 4            | SE: 10050 SGL: 18GACY                         |                                 |                                                                                                    | COLUMN AND A                |
| Cotrections                                                                                                    | - C (7)      | SE: 10060 361: ON DEM                         | AND CHEQUE                      |                                                                                                    | AP-LINDAU                   |
|                                                                                                    | 10.T         | AL: 10070 SGL: ADTO M                         | EVERITING                       |                                                                                                    | 5126                        |
| Hess                                                                                                    | caala y      | AL: LOOBO 361:: AUTO PA                       | EVERSING - JOBS                 |                                                                                                    | Job Costn                   |
|                                                                                                    | 10           | SL: LOOSO SEL: RECORD                         | CMG JOURNAL (3)                 | 1                                                                                                    | Accounting Contro           |
| Capture Controls                                                                                                    | II           | %L: 10100 361:: CONTROL                       | A - ORD/COM/ACT                 |                                                                                                    |                             |
| and the second second | 12           | 3L: 10110 SEL: CONTROL                        | L - DT RESERVED                 | Load A                                                                                                    | Lt. spitting .              |
| Hash J                                                                                                    | 13           | 2L: 10120 351: CONTROL                        | 1 - CR RESERVED                 |                                                                                                    | General Ledos               |
| Authority C                                                                                                    | 0.092        | SE: 10130 SEL TAX: DT TAX                     | ADJUST                          |                                                                                                    | Cash Boo                    |
| Destruit, int Sub                                                                                                    | 15           | 3L: 10140 361 TAX: CR TAX                     | ADJUST                          |                                                                                                    | ER Dalda                    |
| POLITICITY OF COMPANY                                                                                                    | 10           | AL: 10150 SGL FX: STANDA                      | AD JOURNAL                      |                                                                                                    | AD Condition                |
|                                                                                                    | 12           | AL: 10160 SEL TAX FX: STANDA                  | AD JOURNAL                      |                                                                                                    | AL LOUGH                    |
| Custom                                                                                                    | 10           | SL: LOIDO HUL : STANDAS                       | AD JOURNAL                      |                                                                                                    | SIC                         |
|                                                                                                    | 19           | L: 10310 HUL TAX: TTANDA                      | AD JOURMAL                      |                                                                                                    | Jab Castin                  |
| Local Op                                                                                                    | 20 20        | SL: 10314 MUL: GL - A                         | R - AP JOURNAL                  |                                                                                                    | <b>Accounting Contro</b>    |

Slide 26 Slide notes:

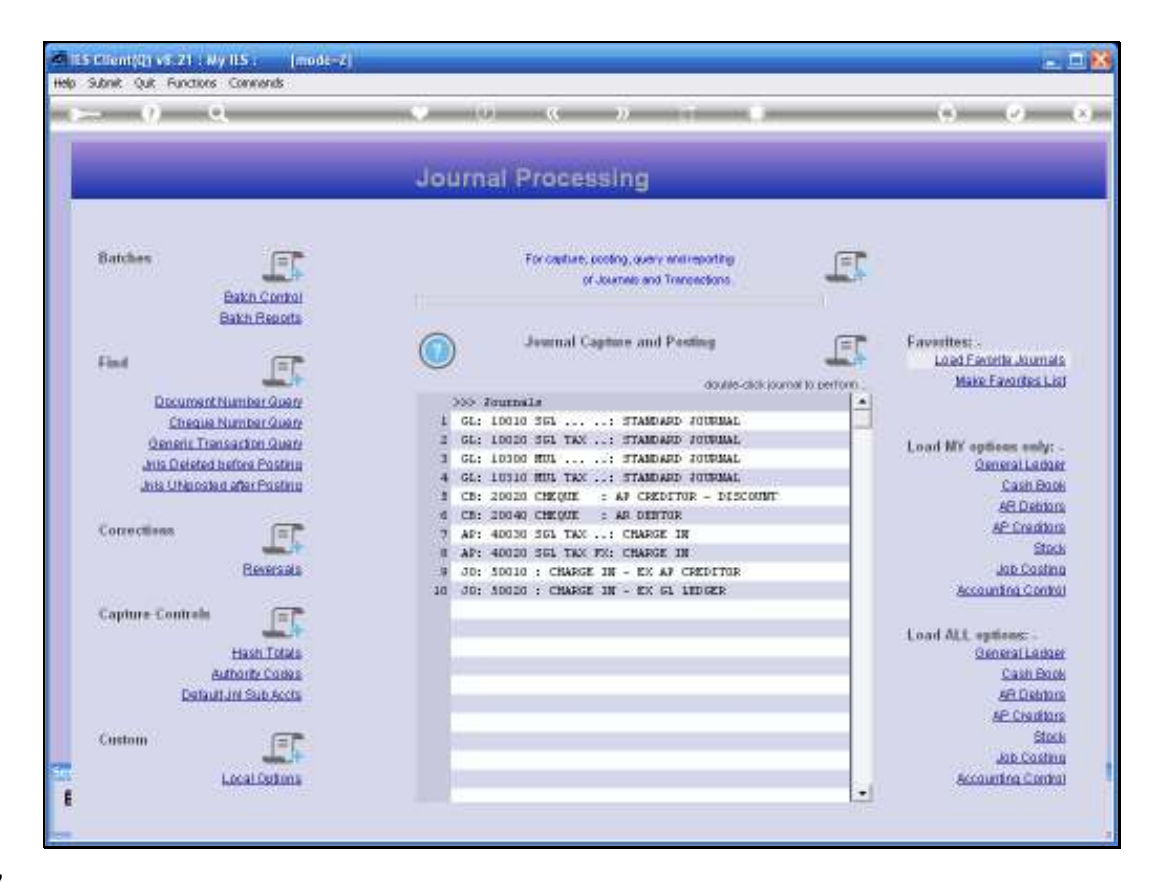

Slide notes: And if I ever want to, or need to change this list of favorite Options, then I can just select the 'make favorites' Option again.